cisco路由器本地密码破解方法 PDF转换可能丢失图片或格式

,建议阅读原文

https://www.100test.com/kao\_ti2020/142/2021\_2022\_cisco\_E8\_B7\_ AF E7 94 c101 142347.htm 准备工作:一台微机运行终端仿 真程序(可以在Windows 95/98下启动超级终端),微机串口 (COM1/COM2) 通过Cisco公司随机配备的配置线与路由 器Console口连接。恢复步骤:(1)开机,按Ctrl+Break键 , 直到出现提示符。(2) 键入命令: " o/r 0x142"。(3) 初始化路由器:" i"。(4)重新启动,屏幕显示系统配置 对话: "system configuration to get started?", 键入 "no", 系统显 示 " Press RETURN to get started! ",按" Return"键,系统显示 "Router "。(5) 键入命令: "Router enable"进入超级用 户状态(系统不再需要你输入超级口令了); "Router # show startup - config"显示配置参数,特别要注意记住所看到的密码 (你也可以通过enable serect "changepassword"命令更改超级用 户口令)。(6)键入命令恢复原来的寄存器: "Router(config) # config - reg 0x2102" ; "Router(config) # ctrl - z"; "Router(config) # wr"存盘。(7) 重新启动: "Router # reload"。 100Test 下载频道开通, 各类考试题目直接下载。 详细请访问 www.100test.com